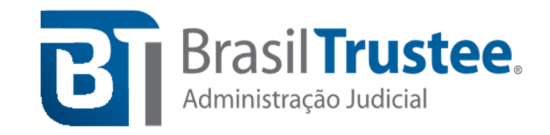

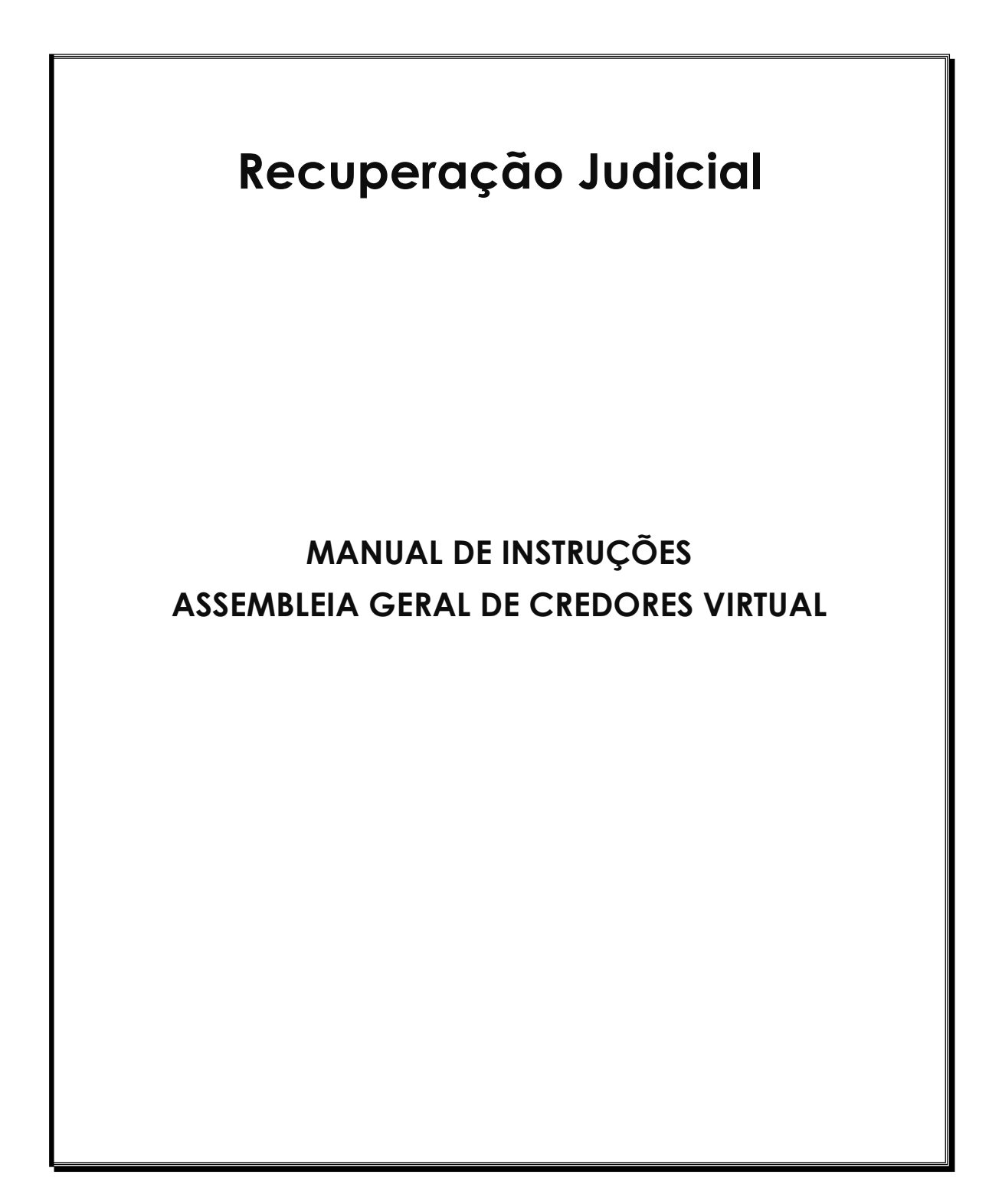

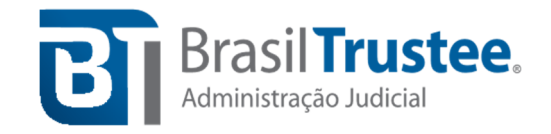

## Passo a passo para acesso ao ClickMeeting pelo computador

Passo 1: Esta Administradora Judicial encaminhará um e-mail com o link (convite para a reunião), ao receber o *e-mail*, pedimos que, **no mesmo dia do recebimento**, o participante confirme sua presença, <u>clicando no botão verde "aceitar"</u>, conforme indicado pela seta vermelha abaixo.

| <b>Q</b> ClickMeeting  | Você foi convidado por BrasilTrustee Assessoria e<br>Consultoría Ltda para o evento:                                                                                                    |
|------------------------|----------------------------------------------------------------------------------------------------|
| <b>E</b> 1             | AGC Teste                                                                                                    |
| Brasil Trustee.        | ACESSO AO EVENTO – AGC VIRTUAL                                                                                                    |
| <u>BrasilTrustee</u> » | <ul> <li>Clique no LINK que está inserido no e-mail de convite<br/>do ClickMeeting, para ter acesso ao evento. Importante:<br/>Se você acessar o evento pelo computador, utilize<br/>preferencialmente o navegador GOOGLE CHROME.<br/>Caso acesse o evento pelo celular, baixe<br/>preferencialmente o APP ClickMeeting.</li> </ul> |
|                        | <ul> <li>Na primeira tela que aparecer após o clique, você<br/>deverá realizar o seu cadastramento.</li> </ul>                                                                                                    |
|                        | <ul> <li>Permita que o ClickMeeting tenha acesso à sua câmera<br/>e ao seu microfone. Atenção: Essa solicitação aparecerá<br/>automaticamente na sua tela, por isso é necessário<br/>apenas autorizar o acesso, clicando no botão de<br/>permissão.</li> </ul>                                                                      |
|                        | <ul> <li>Em seguida, digite no campo "nome" a Classe que você<br/>representa, e em seguida o seu nome e sobrenome.</li> <li>Exemplo: Classe I - "SEUNOME"</li> </ul>                                                                                                    |
|                        | <ul> <li>No campo abaixo, insira o e-mail que você informou<br/>para receber o convite</li> </ul>                                                                                                    |
|                        | <ul> <li>Aguarde o início da AGC, pois você será redirecionado<br/>automaticamente para a sala.</li> </ul>                                                                                                    |
|                        | Acrescentar ao calendário<br>Acrescente seu evento ao calendário desejado                                                                                                    |
|                        | ai     Google Calendar     Calendar                                                                                                    |
|                        | Onde                                                                                                    |
|                        | Entrar                                                                                                    |
|                        | Se o botão acima não funcionar, copie e cole o seguinte link no seu navegador:                                                                                                    |
|                        | https://brasiltrustee.clickmeeting.com/agc-te<br>ste-canati                                                                                                    |
|                        | Quando                                                                                                    |
|                        | Segunda-feira, 24 Agosto de 2020, 14:00<br>America/Sao_Paulo [GMT -3]<br>converter para o meu horário local >                                                                                                    |
|                        | Acesso por telefone (pin 138769448#)                                                                                                    |
|                        | São Paulo +55 (11) 3230-2305<br>Buenos Aires +54 (11) 5032-8127<br>ver mais ►                                                                                                    |
|                        | Responder                                                                                                    |
|                        | Aceitar Recusar                                                                                                    |
|                        | ∛ Dicas úteis:                                                                                                    |
|                        | TESTE<br>SUA<br>CONEXÃO                                                                                                    |
|                        | Como entrar                                                                                                    |
|                        | ASSISTIR<br>VIDEO                                                                                                    |

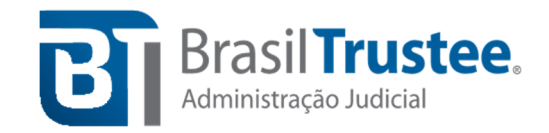

- Passo 2: Para entrar no ambiente virtual que acontecerá a Assembleia Geral de Credores, no dia do evento e com a antecedência determinada, o participante deverá clicar no link ou copiá-lo e colá-lo no navegador que, preferencialmente, deve ser o Google Chrome, em razão de melhor estabilidade no sistema. OBS: O link para acessar a AGC também está presente no convite que você recebe por e-mail, conforme indica a seta azul na imagem do passo anterior.
- Passo 3: Ao clicar no link (convite), pedimos para que o credor indique a classe em que seu crédito se encontra inscrito e seu nome. Exemplo: "Classe I Seu nome e sobrenome". Em seguida, insira o e-mail encaminhado anteriormente para cadastro e clique no botão verde "entrar".

|                | Teste Tutorial ClickMeeting                                                                                                    |
|----------------|----------------------------------------------------------------------------------------------------|
|                | criado por BrasilTrustee Assessoria e Consultoria Ltda 176-156-434                                                                                                    |
|                | Nome:                                                                                                    |
|                | Exemplo: Classe - Nome                                                                                                    |
|                | Email:                                                                                                    |
|                | 1                                                                                                    |
|                | ENTRAR                                                                                                    |
|                | f ENTRAR COM FACEBOOK                                                                                                    |
|                | Leste de configuração do sistema. Clique aqui!                                                                                                    |
| O org<br>dados | anizador deste evento é um administrador dos seus dados pessoals. Quando você entra no webinar, seus<br>podem ficar visíveis para outros participantes do evento, por exemplo, na lista de participantes ou ao usar<br>o bate-papo. |

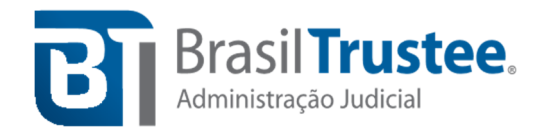

## Passo 4: Em sequência, permita que o navegador acesse a sua câmera e o seu microfone, clicando no botão "permitir".

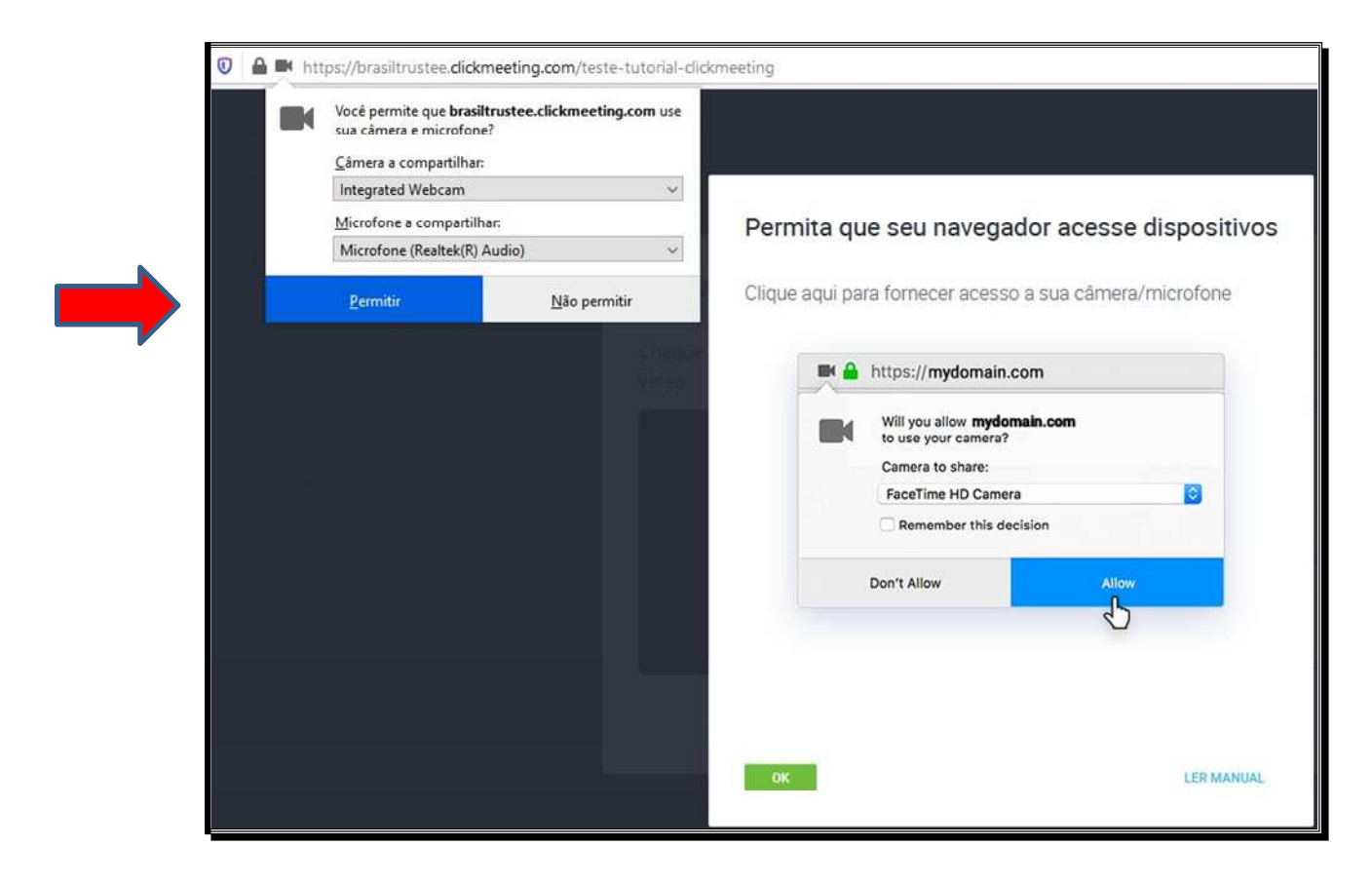

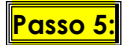

<u>Caso apareça a tela abaixo</u>, permita que o navegador acesse a sua câmera e o seu microfone, <u>clicando no botão "aplicar configurações"</u>.

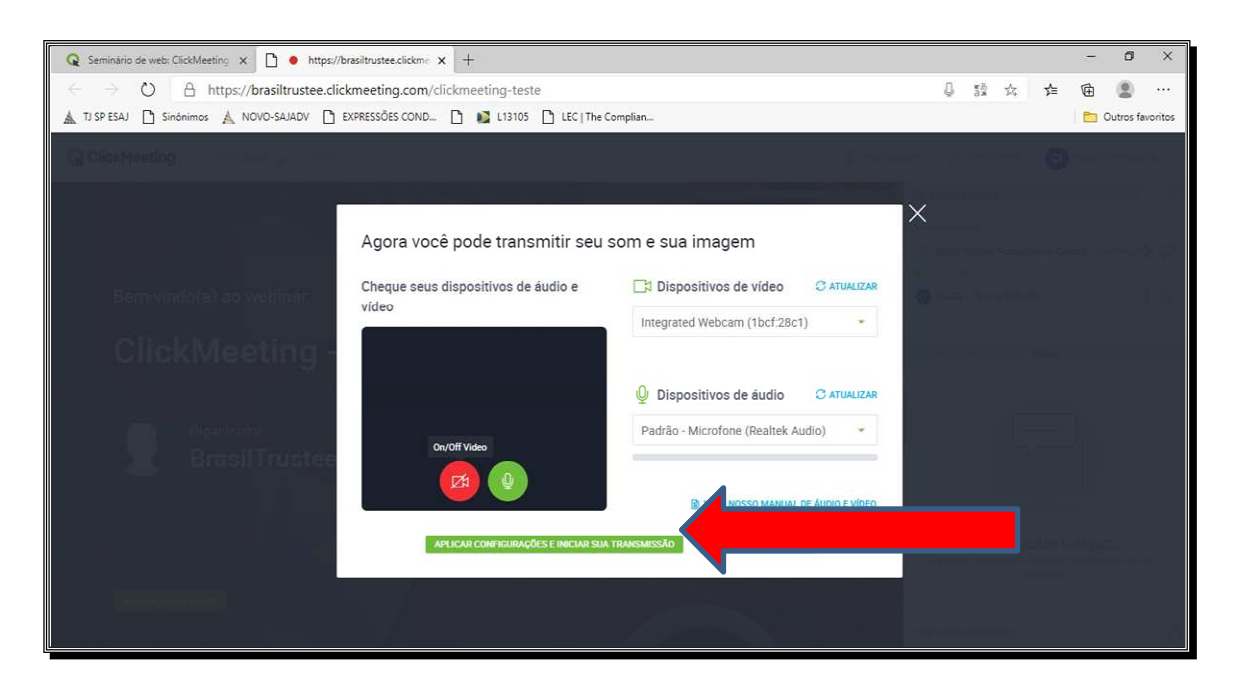

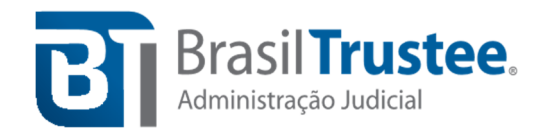

**Passo 6:** O participante irá se deparar com a tela que segue abaixo, ambiente no qual acontecerá a Assembleia Geral de Credores.

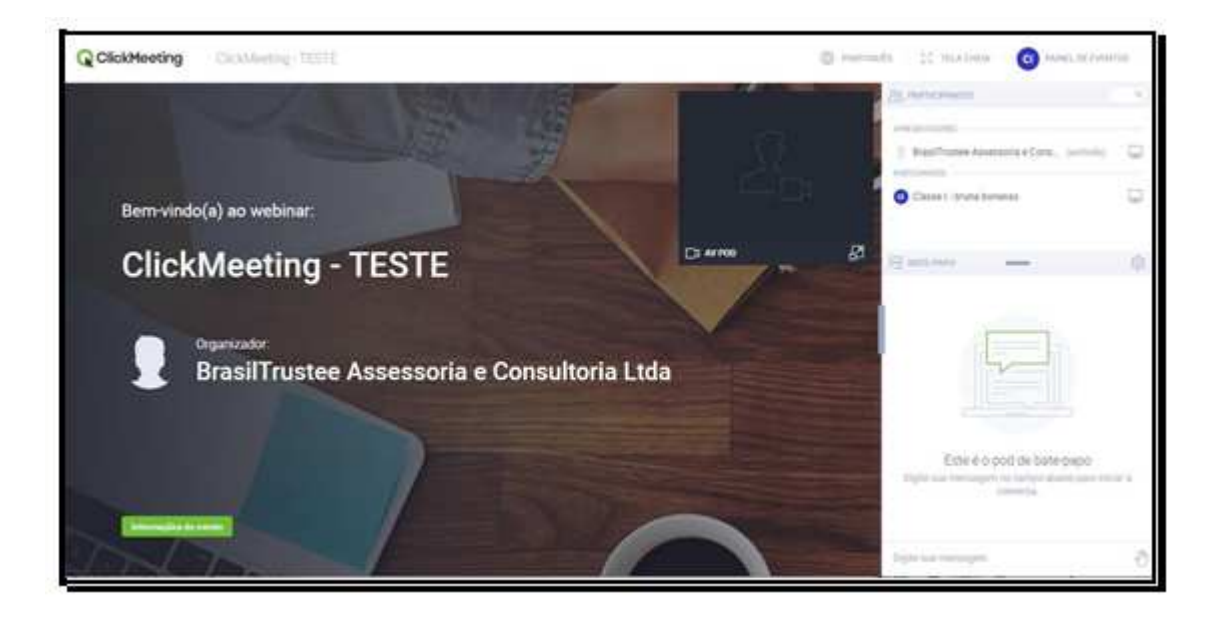

**Passo 7:** Ao lado direito do ambiente virtual existe um ambiente para *chat*. No início da barra, todos os participantes ficam listados, o que auxiliará no momento do credenciamento.

| APRESENTADORES                |                 |
|-------------------------------|-----------------|
| 🔮 Leandro Chagas (anfitrilio) |                 |
| PARTICIPANTES                 |                 |
| C Leandro Chagas_1            | L <sub>un</sub> |
| E BATE-PAPO                   | 8               |
|                               |                 |

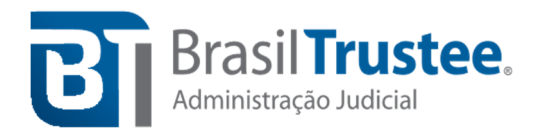

**Passo 8:** Ainda na barra ao lado direito do ambiente virtual, existe um ambiente para que o participante digite sua mensagem.

|   | AS PARTICIPANTES                                                                           | ٩ |
|---|--------------------------------------------------------------------------------------------|---|
|   | PARTICIPANTES                                                                              |   |
|   |                                                                                            |   |
|   | ВАТЕ-РАРО                                                                                  | - |
|   |                                                                                            |   |
|   | Este e o pod de bate-papo<br>Digite sua mensagem no campo abaixo para iniciar<br>conversa. | а |
|   | Dígite sua mensagem                                                                        | Ð |
| - |                                                                                            |   |

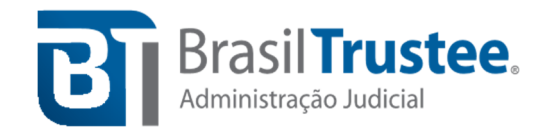

**Passo 9:** Ainda no campo destinado ao *chat*, à direita, além de mandar mensagens, o participante poderá clicar no símbolo de mão, conforme demonstrado acima, e escolher levantar a sua mão, demonstrar apoio, discordar, falar mais alto ou mais baixo e, ainda, demonstrar que precisa de ajuda para o apresentador. Para remover o *status* selecionado, basta clicar em "limpar meu status".

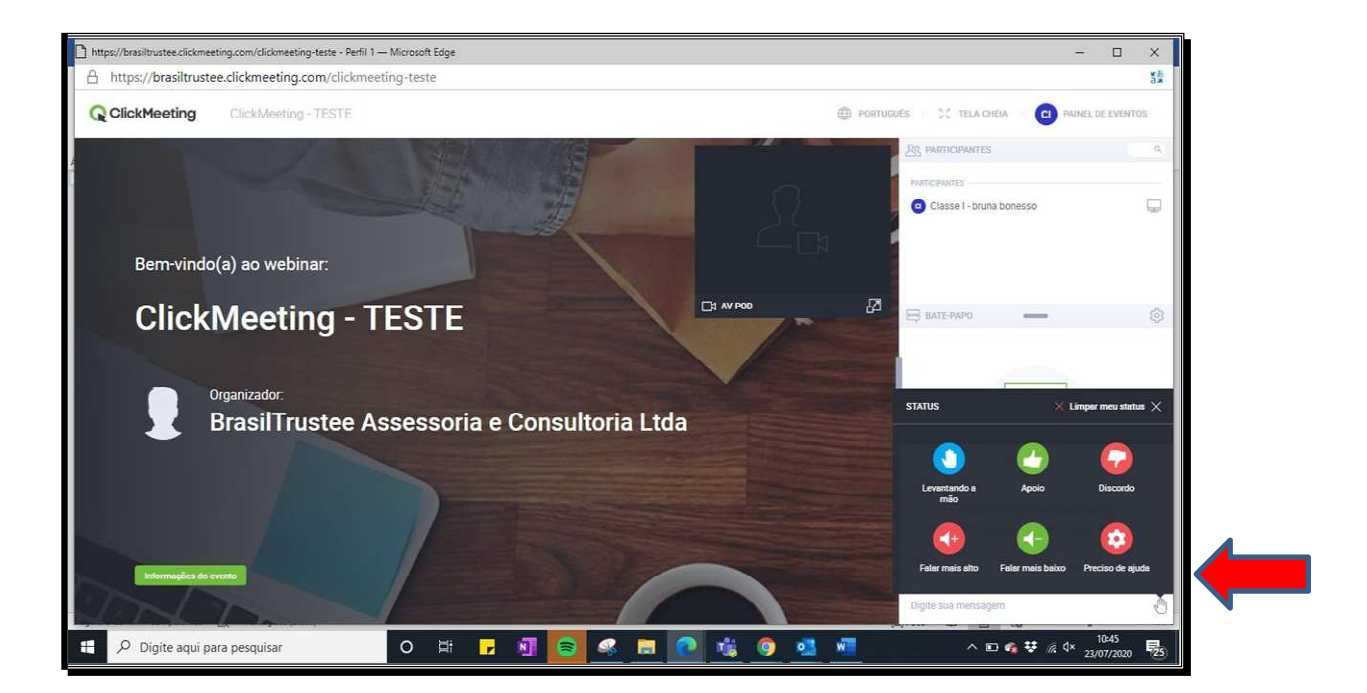

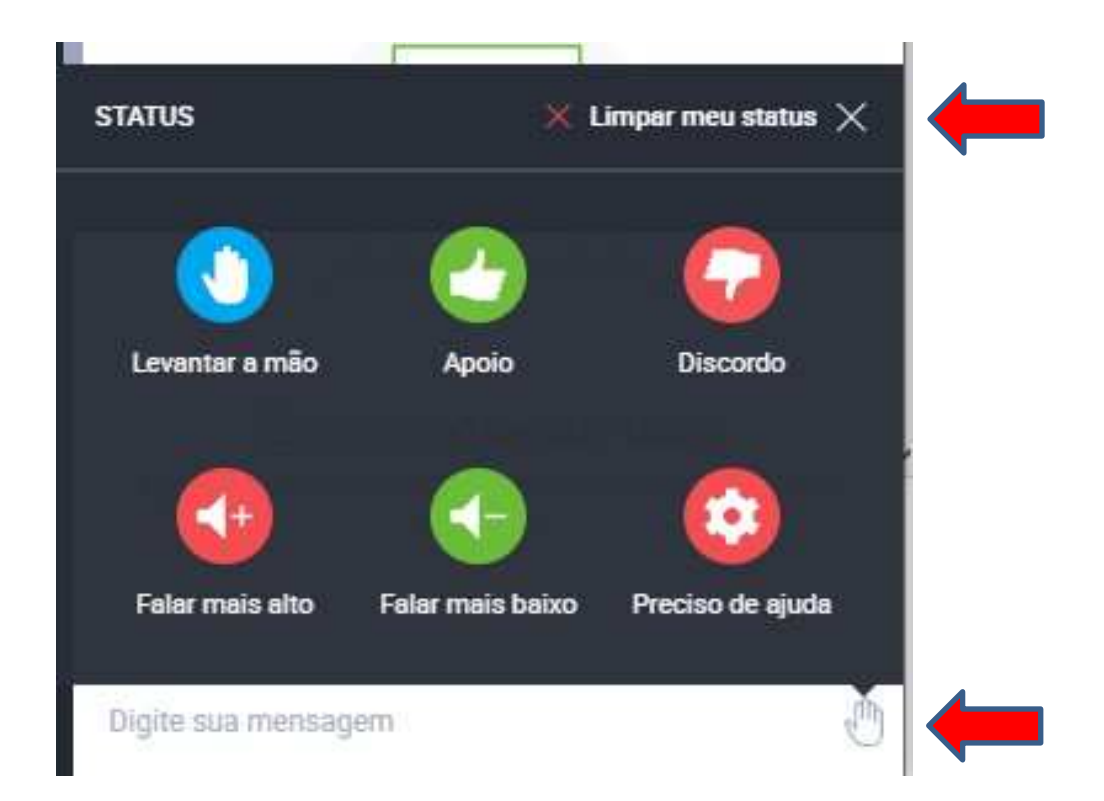

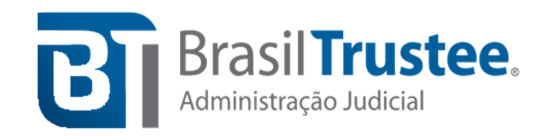

## Passo a passo para acesso ao ClickMeeting pelo celular

Passo 1: Esta Administradora Judicial encaminhará um e-mail com o link (convite para a reunião), ao receber o e-mail, pedimos que, no mesmo dia do recebimento, o participante confirme sua presença, <u>clicando no botão verde "Aceitar"</u>, conforme indicado pela seta vermelha abaixo.

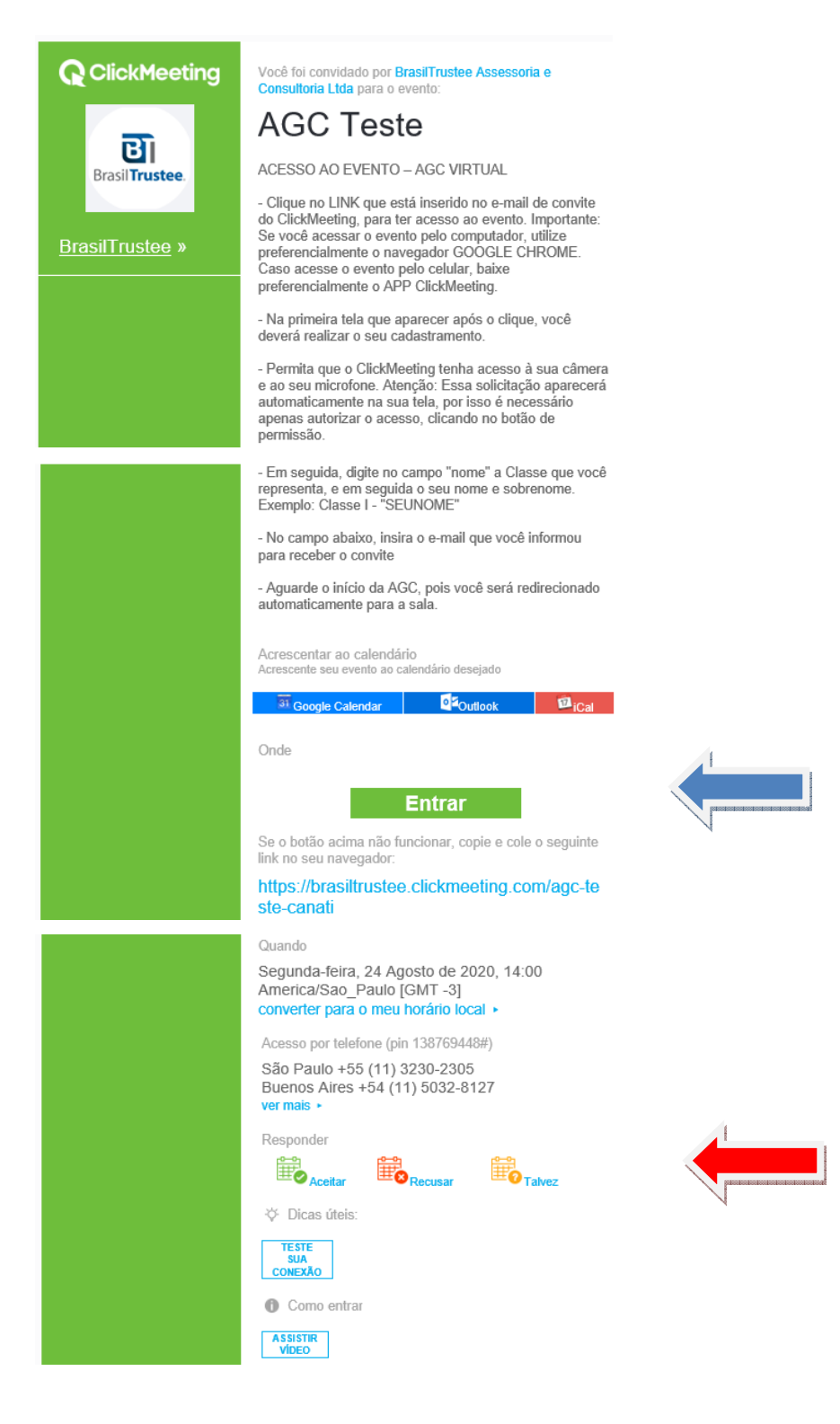

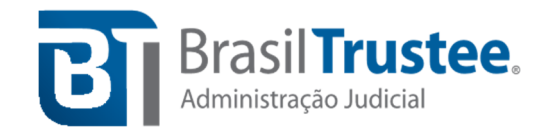

Passo 2: Para entrar no ambiente virtual que acontecerá a Assembleia Geral de Credores, no dia do evento e com a antecedência determinada, o participante <u>deverá clicar no link ou copiá-lo e colá-lo no navegador</u> que, preferencialmente, deve ser o Google Chrome, em razão de melhor estabilidade no sistema. OBS: O link para acessar a AGC também está presente no convite que você recebe por e-mail, conforme indica a seta azul na imagem do passo anterior.

## Passo 3:

Ao clicar no link, irá aparecer a tela abaixo, pela qual o participante terá a possibilidade de escolher entre acessar a reunião pelo aplicativo móvel do *ClickMeeting* ou pelo navegador. Se a escolha para o acesso for "pelo aplicativo móvel", será necessário baixar o aplicativo da *ClickMeeting* no celular e autorizar seu acesso ao microfone e câmera. Caso a escolha seja "pelo navegador", o acesso à página seguinte será realizado automaticamente através do seu navegador, sendo, nos exemplos seguintes, considerado o uso do app do navegador Google Chrome (recomendado).

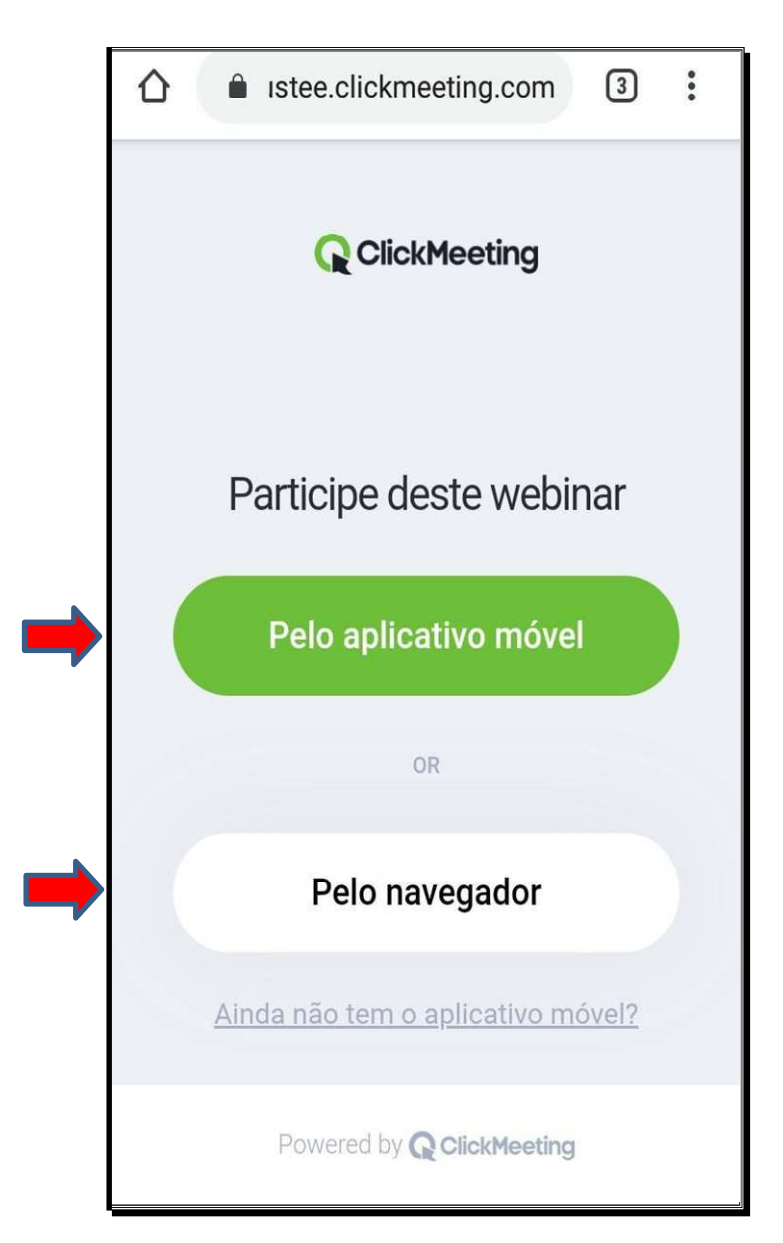

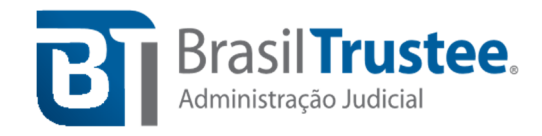

Passo 4: Pedimos para que o credor indique a classe em que seu crédito se encontra inscrito e seu nome. Exemplo: "Classe I – Seu nome e sobrenome". Em seguida, insira o e-mail encaminhado anteriormente para cadastro e clique no botão verde "entrar".

|                                                                                                    | DT |
|----------------------------------------------------------------------------------------------------|----|
| <b>ClickMeeting</b>                                                                                                    |    |
| Teste Tutorial ClickMeeting                                                                                                    |    |
| criado por BrasilTrustee Assessoria e Consultoria Ltda 176-156-434                                                                                                    |    |
| Nome:                                                                                                    |    |
| Exemplo: Classe - Nome                                                                                                    |    |
| Email:                                                                                                    |    |
|                                                                                                    |    |
| ENTRAR<br>f ENTRAR COM FACEBOOK                                                                                                    |    |
| Teste de configuração do sistema. Clique aquil                                                                                                    |    |
| O organizador deste evento é um administrador dos seus dados pessoais. Quando você entra no webinar, seus<br>dados podem ficar visíveis para outros participantes do evento, por exemplo, na lista de participantes ou ao usa<br>o bate-papo. | t. |

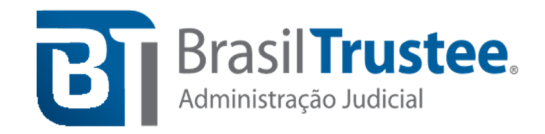

Passo 5: Em sequência, pedimos para que o participante habilite o acesso à câmera e ao vídeo do dispositivo móvel, seja acessando a reunião pelo navegador ou pelo aplicativo do ClickMeeting.

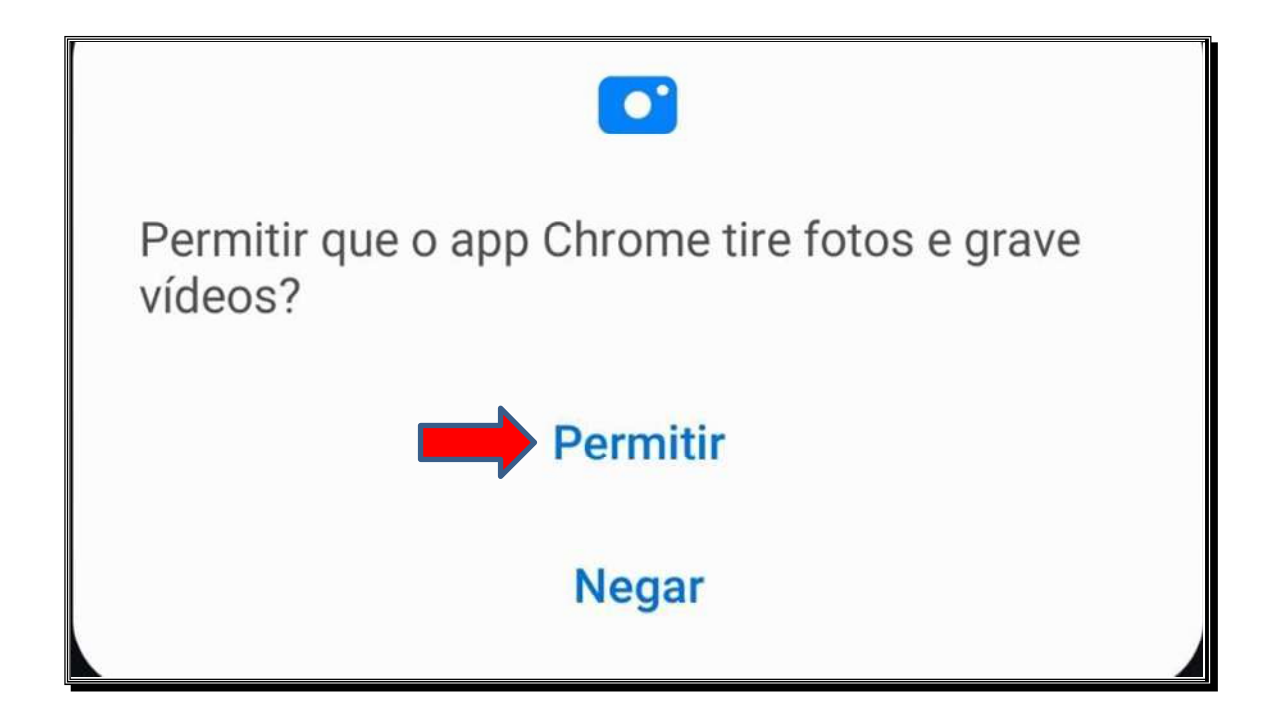

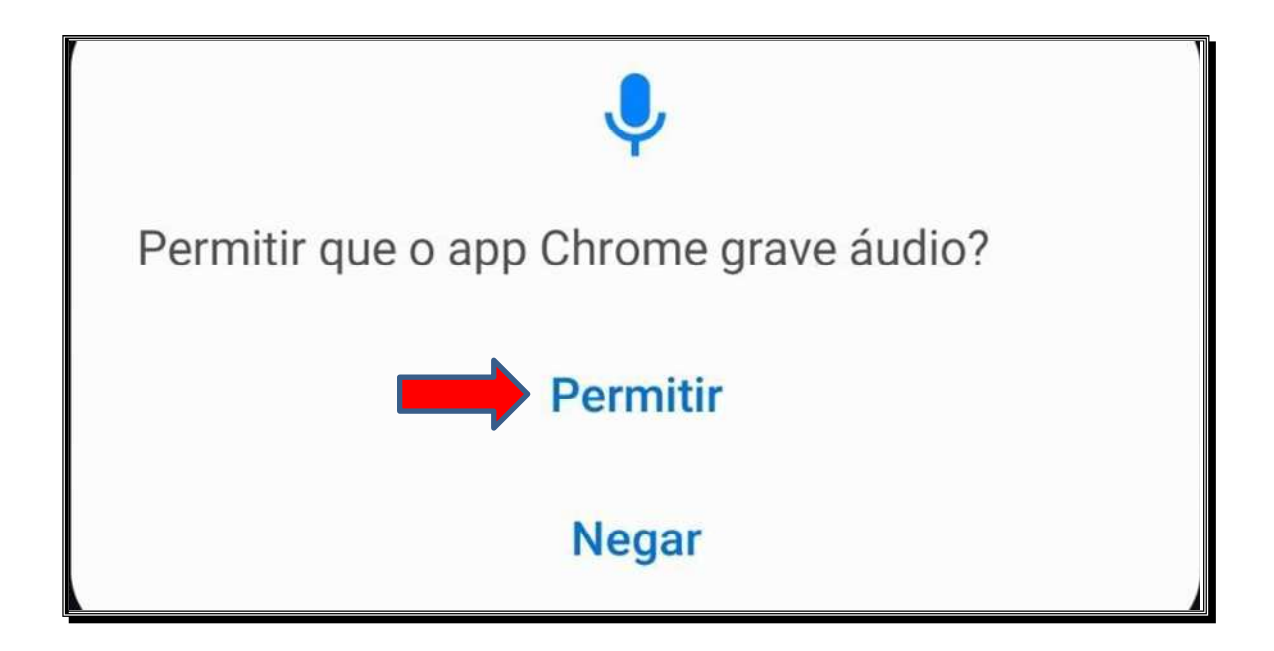

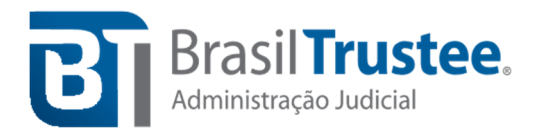

Segue abaixo exemplo de áudio e vídeo <u>desabilitados</u> do credor, na cor vermelha. Caso estejam habilitados, os símbolos indicados pela seta ficarão verdes.

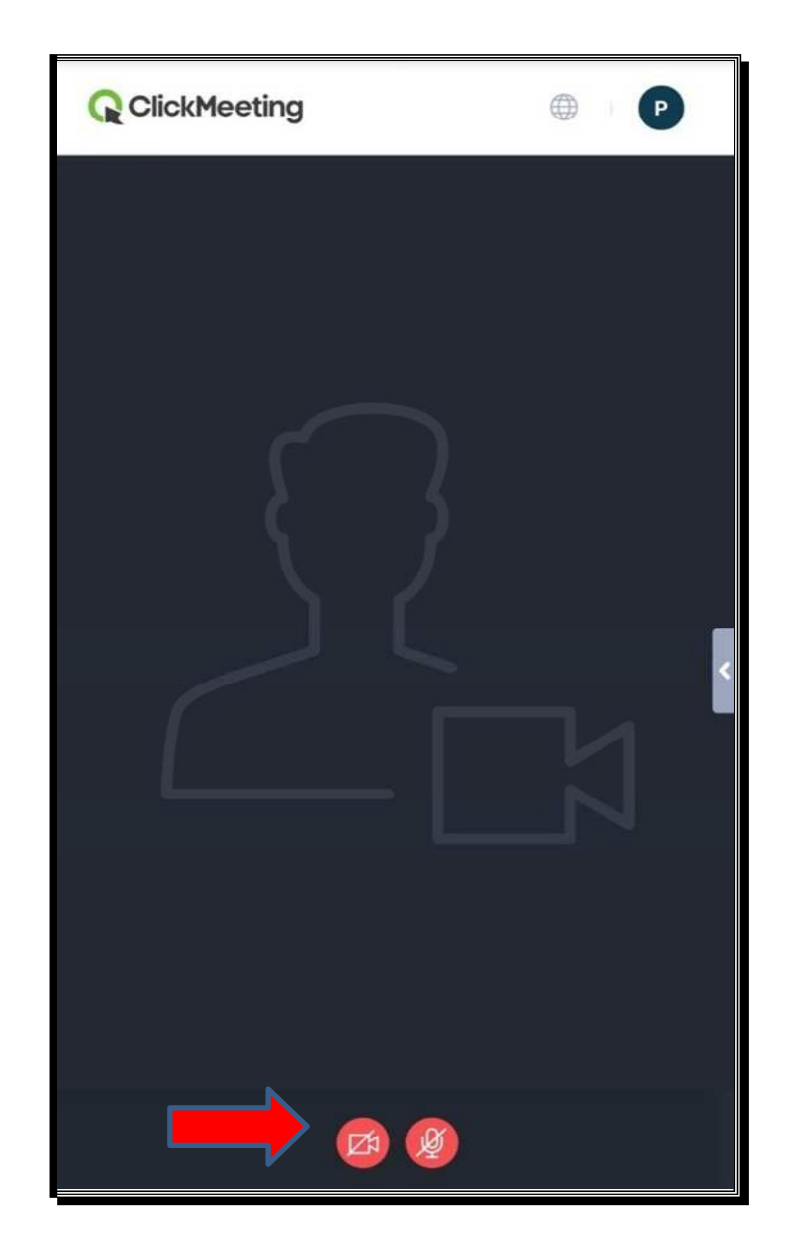

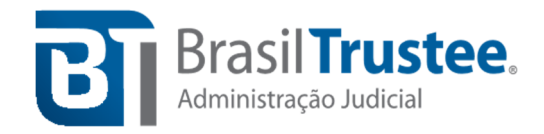

Passo 6: O acesso ao chat pelo celular se dá clicando na aba indicada pela seta vermelha.

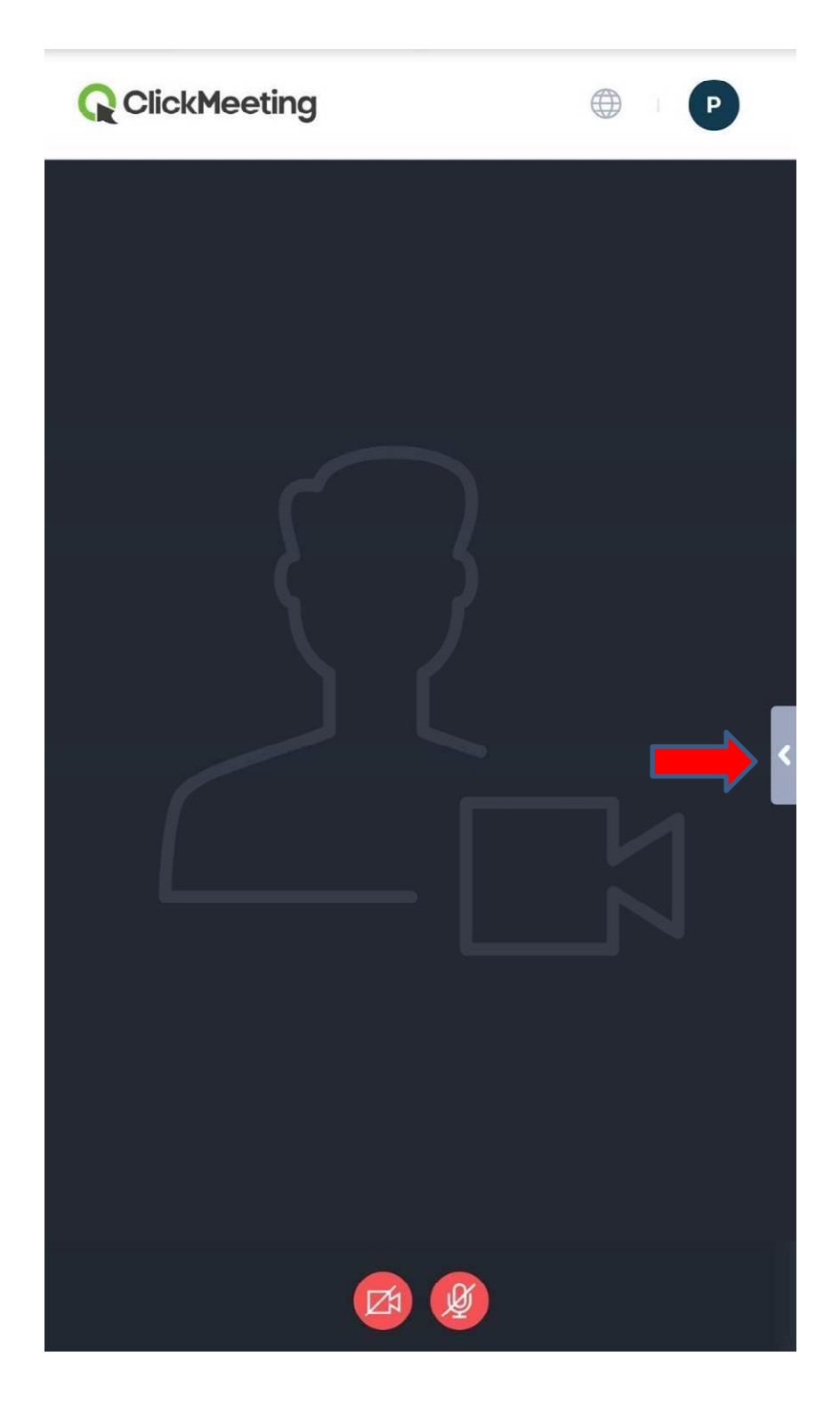

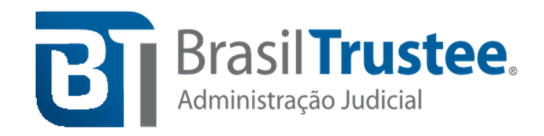

**Passo 7:** Por fim, a tela do chat, com o credor demonstrando estar presente para ser considerado no credenciamento.

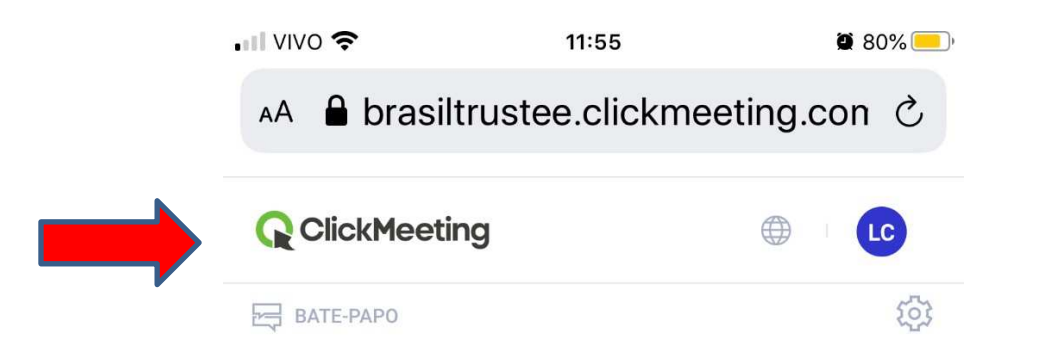

Este é o pod de bate-papo Digite sua mensagem no campo abaixo para iniciar a conversa.

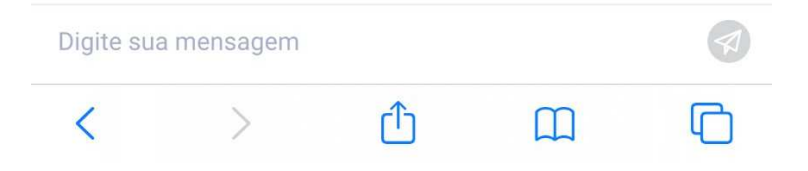